DGIP-DS-GU-008 Noviembre 2014

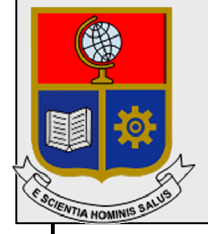

Dirección de Gestión de la Información y Procesos

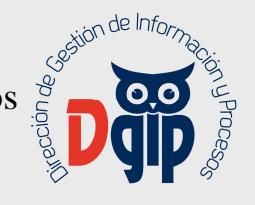

# Manual de Usuario Acceso al Sistema Integrado a Bibliotecas

Preparado por: Dirección de Gestión de la Información y Procesos

Aprobado por: Director DGIP, EPN

### **CONTROL DE CAMBIOS**

| HC | IOJA DEL ESTADO DEL DOCUMENTO                                                      |         |    |          |          |       |           |                   |
|----|------------------------------------------------------------------------------------|---------|----|----------|----------|-------|-----------|-------------------|
| TI | TITULO DEL DOCUMENTO: Manual de Usuario Acceso al Sistema Integrado de Bibliotecas |         |    |          |          |       |           |                   |
|    | 1.                                                                                 | EDICION | 2. | REVISION | 3.       | FECHA | 4. 1      | RAZONES DE CAMBIO |
| 1  |                                                                                    |         | 0  |          | 05 /11/2 | 2014  | Primera r | revisión          |
|    |                                                                                    |         |    |          |          |       |           |                   |
|    |                                                                                    |         |    |          |          |       |           |                   |

Aprobado, Noviembre 2014 Dirección de Gestión de la Información y Porocesos Ing. Christian Villarroel

## Tabla de Contenido

| 1. | OBJET  | īVO                                     | 1  |
|----|--------|-----------------------------------------|----|
| 2. | ALCAN  | ICE                                     | 1  |
| 3. | DEFIN  | ICIONES                                 | 1  |
| 4. | RESPO  | ONSABILIDAD Y AUTORIDAD                 | 1  |
| 5. | PROCE  | EDIMIENTO                               | 1  |
| 5  | .1. IN | GRESAR A BIBLIOTECAS                    | 2  |
| 5  | .2. CL | JADRO DE BUSQUEDA Y PROCESO DE PRESTAMO | 2  |
|    | 5.2.1. | Busqueda Avanzada                       | 2  |
|    | 5.2.2. | Resultados de la Búsqueda               | 3  |
|    | 5.2.3. | Solicitud de Prestamos                  | 4  |
|    | 5.2.4. | Módulo de Reservas                      | 5  |
| 5  | .3. CL | JADRO CENTRAL                           | 6  |
|    | 5.3.1. | Bases de datos (Bibliotecas Digitales)  | 6  |
|    | 5.3.2. | Repositorio Digital                     | 7  |
|    | 5.3.3. | Herramienta Antiplagio                  | 8  |
| 5  | .4. RE | ECURSOS ELECTRÓNICOS                    | 8  |
| 5  | .5. IN | GRESE A SU CUENTA                       | 9  |
|    | 5.5.1. | Historial de Busqueda                   | 9  |
|    | 5.5.2. | Modificación de Parametros de Usuario   | 10 |
|    |        |                                         |    |

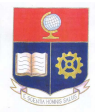

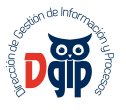

### 1. OBJETIVO

El objetivo del documento es presentar una guía al usuario para la utilización del Sistema Integrado de Bibliotecas.

### 2. ALCANCE

El presente documento se aplicará en la Escuela Politécnica Nacional para el uso de la herramienta KOHA con perfil docente.

### 3. DEFINICIONES

Contraseña: Grupo de caracteres letras y números, que permite el acceso a un sistema o información.

DGIP: Dirección de Gestión de la Información y Procesos.

KOHA: Nombre de la Herramienta de Gestión de Bibliotecas.

EPN: Escuela Politécnica Nacional

### 4. RESPONSABILIDAD Y AUTORIDAD

El responsable de elaborar este procedimiento es : Personal del Area de Procesos y Aseguramiento de la Calidad

El responsable de aprobar este procedimiento es: Director de la Dirección de la Información y Procesos (DGIP)

### 5. PROCEDIMIENTO

KOHA es un sistema integrado de gestión de bibliotecas que permite administrar los procesos bibliotecarios y gestionar los servicios a los usuarios, desarrollado sobre una platarforma de software libre, completamente en español.

El Sistema KOHA permite a los usuarios:

- Consulta del catálogo de la biblioteca vía web: puede ser accedido desde cualquier lugar mediante un navegador Web.
- Realizar reserva de libros.
- Realizar la renovación remota de los préstamos.
- Conocer el historial de préstamos y reservas de los usuarios.
- Acceder a la cuenta de biblioteca, informando los préstamos actuales, las reservas pendientes o asignadas.
- Actualizar los datos personales y la foto digital.

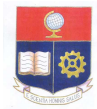

1

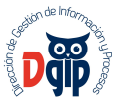

### 5.1. INGRESAR A BIBLIOTECAS

Desde su navegador ingrese al sitio <u>http://biblioteca.epn.edu.ec/</u>, también puede acceder ingresando a la página principal de la EPN, en la parte superior en el link a Bibliotecas:

| ESCUELA POLITÉCNICA NACIONAL | Q<br>Quipux<br>EPN | ()<br>SAEW | )<br>Email | Campus<br>Virtus | <b>III</b><br>Bibliotecas | Repositorio | Gradua<br>dos | Bolsa<br>Trabajo | Descargas | Directorio<br>Telefónico | Intranet | TVIP |
|------------------------------|--------------------|------------|------------|------------------|---------------------------|-------------|---------------|------------------|-----------|--------------------------|----------|------|
|                              |                    |            |            | Sel              | leccionar                 | idioma 🔻    |               |                  |           | 9                        | Indice   | A-Z  |

Se presentará la siguiente pantalla con diferentes secciones:

|     | Garrito I                           | Listas 👻                                                                                           |                                                                                     |                                                                                                    | Ingresar a su cuenta                                         |
|-----|-------------------------------------|----------------------------------------------------------------------------------------------------|-------------------------------------------------------------------------------------|----------------------------------------------------------------------------------------------------|--------------------------------------------------------------|
|     | Buscar Catálogo de biblioter •      |                                                                                                    |                                                                                     | Todas la                                                                                             | as biblioteca: • Ir                                          |
|     | Búsqueda avanzada   Nube de etiquet | as                                                                                                 |                                                                                     |                                                                                                    |                                                              |
| 2   | Recursos Electrónicos               | <u>9</u>                                                                                           | Cistoma da Dibliotacan                                                              |                                                                                                    | Ingrese a su cuenta:                                         |
| _   | Mai Recurs os 👄                     |                                                                                                    | Escuela Politécnica Nacional                                                        |                                                                                                    | Usuario:                                                     |
| 2   | e-libro                             | Bases de datos                                                                                     | Repositorio Digital                                                                 | Herramienta Antiplagio                                                                               | Contraseña:                                                  |
| 3   | ebrary                              |                                                                                                    |                                                                                     |                                                                                                    | Ingresar                                                     |
| _ L | Research<br>Databases               |                                                                                                    |                                                                                     | turnitin                                                                                             | Mi Biblioteca<br>Para acceder a los servicios debe ingresar: |
|     | Pro Cuest                           |                                                                                                    |                                                                                     | curnicin                                                                                             | Usuario (Cédula de Identidad) y                              |
|     | GALE.                               | Acceso a bases de datos en línea para búsqueda y<br>descarga de información actualizada de libros. | Acceso a las tesis de grado y otros contenidos<br>académicos publicados por la EPN. | Es un software para la prevención del plagio en<br>línea que permite la comprobación de originalidad | Contraseña (Número Único EPN)                                |
|     | • CENGAGE Learning                  | revistas y normas técnicas.                                                                        |                                                                                     | de los trabajos presentados por los estudiantes a<br>sus profesores.                                 | Requisitos para Tesis                                        |
|     | D SpringerLink                      |                                                                                                    |                                                                                     |                                                                                                    | REQUISITOS PARA OBTENER<br>CERTIFICADO DE <b>NO ADEUDAR</b>  |
|     | Metabuscador                        | Ir a Bases de datos                                                                                | Ir al Repositorio digital                                                           | Ir a Turnitin                                                                                        |                                                              |

### 5.2. CUADRO DE BUSQUEDA Y PROCESO DE PRESTAMO (1)

El cuadro de búsqueda permite al usuario consultar diferentes términos de referencia que se tenga sobre el registro bibliográfico que se desea consultar, los términos de búsqueda pueden ser Autores, Autores adicionales, títulos, temas y series, que serán explicados a detalle en búsqueda avanzada, a su vez permite filtrar la busqueda por biblioteca y por término específico.

Además de esta búsqueda reducida, el Sistema Integrado de Bibliotecas permite realizar una búsqueda avanzada.

### 5.2.1.Busqueda Avanzada

| Inicio 🗉 Búsqueda avanzada |                                        |
|----------------------------|----------------------------------------|
| Buscar por:                |                                        |
| Palabra clave •            |                                        |
| y Palabra clave            |                                        |
| y Palabra clave            |                                        |
|                            | Buscar [Más opciones] [Nueva búsqueda] |

Al acceder a búsqueda avanzada se muestra un cuadro superior que permite realizar una búsqueda refinada que permite combinar los diferentes términos, por ejemplo buscar por autor y por Tema.

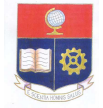

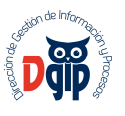

En la parte inferior el Sistema permite refinar la búsqueda por tipo de material bibliográfico que se desea buscar.

| Limitar a uno de los siguientes:                                                                                                    |                                |                                                          |                      |
|----------------------------------------------------------------------------------------------------|--------------------------------|----------------------------------------------------------|----------------------|
| Catálogos Técnicos                                                                                                    | Libros                         | Libros de alquiler                                       | Mapas                |
| az Material de apoyo                                                                                                    | Normas                         | 🛛 📄 Obras de referencia                                  | 🔲 📋 Obras literarias |
| Publicaciones técnicas institucionales                                                                                                    | Recursos Electrónicos          | Recursos continuos                                       | 🗉 🛐 Series           |
| 🔲 🛐 Tesis                                                                                                    | Tesis en Recursos Electrónicos |                                                          |                      |
| ngo de fecha de publicación                                                                                                    | Idioma                         | Ubicación y disponibilidad:                              | Orden:               |
| ingo de fechas:                                                                                                    | Idioma:                        | Biblioteca:                                              | Ordenar por          |
|                                                                                                    | Sin límite 🔹                   | Todas las bibliotecas 🔹                                  | Relevancia           |
| r ejemplo: 1999-2001. También puede usar "-1987"<br>ra todo lo publicado en y antes de 1987, o "2008-"<br>ra todo lo publicado en y después de 2008 |                                | Sólo artículos disponibles para préstamo o<br>referencia |                      |

En esta sección el usuario puede elegir el tipo de Item que desea buscar, por ejemplo desea buscar un título pero que se encuentre exclusivamente en las Tesis, a su vez tiene la opción de filtrar por Rango de fechas de publicación, el Idioma, la biblioteca en la que quiero que se encuentre y el Orden en la que se mostrará el resultado.

### 5.2.2.Resultados de la Búsqueda

| BI I Catálogo de bibliotec V matem                                                   | naticas                                                                                                    | Todas las biblioteca: • Ir                                                            |
|--------------------------------------------------------------------------------------|----------------------------------------------------------------------------------------------------|---------------------------------------------------------------------------------------|
| Búsqueda avanzada   Nube de eliquetas                                                |                                                                                                    |                                                                                       |
| Inicio » Resultados de búsqueda para %w,wro                                          | II. matematicas'                                                                                                    |                                                                                       |
| Refine su búsqueda                                                                   | u búsqueda retornó 736 resultados. 🔝                                                                                                    |                                                                                       |
| Disponibilidad:                                                                      | 1 C 3 4 5 6 7 8 9 10 Siguiente »                                                                                                    |                                                                                       |
| Limitar a elemplares disponibles.                                                    | لا De-resaltar                                                                                                    | Relevancia                                                                            |
| Autores                                                                              | Seleccionar todo Limpiar todo   Select titles to: Agregar a • Guardar                                                                                                    | reserva                                                                               |
| Martinez Loián. Carl.<br>Ruiz Procet. Jimmy E<br>Toapanta Oyos. Milto<br>Mostrar más | <ol> <li>Simulación digital de la máquina de Inducción monofásica<br/>por Naranjo Anda, Jaime Fabián, Poveda Almeida, Mentor.</li> <li>Tipo:</li></ol>                                                                                                    | No hay<br>imagen de<br>cubieta                                                        |
| Bibliotecas<br>BIBLIOTECA CENTRAL<br>BIBLIOTECA DE ING ELÉCTRICA<br>Y ELECTRÓNICA    | ACOSSO e EL LIBES : Este i ten esta supto a una i tenera Ureative Commons<br>Disponibilidad: Copias disponibles préstamo: BIBLIOTECA CENTRAL [T-IE0<br>Carte de la companya de la companya de la companya de la companya de la companya de la companya de la companya<br>carte de la companya de la companya de la companya de la companya de la companya de la companya de la companya | 37/1679j (1), BIBLIOTECA DE ING. ELÉCTRICA Y ELECTRÓNICA (521.3136 / N216 TESIS] (1). |
| Tipos de ítem                                                                        | <ol> <li>Nuevo estudio de voltajes peligrosos en sistemas de puesta a tir<br/>por Carguaytongo Pilco, Bolivar; Aviles Merino, Fausto Guillermo.</li> </ol>                                                                                                    | rra No huy                                                                            |
| Ubicaciones                                                                          | Tipo: Adversal and the combinados                                                                                                    | imagen de<br>cubierta<br>dimonible                                                    |
| <u>B1</u><br>E2                                                                      | Disponibilidad: Copias disponibles para préstamo: BIBLIOTECA CENTRAL [T-IE/0                                                                                                    | 87/T533] (1), BIBLIOTECA DE ING. ELÉCTRICA Y ELECTRÓNICA (821.317. / G276 TESIS) (1). |
| 15<br>Mostrar más                                                                    | A Hacer reserva 🛛 🗑 Agregar al carrito                                                                                                    |                                                                                       |
|                                                                                      | - Cimulación de la ménuina de indusción trifécies en un cistema d                                                                                                    | possidamadas advitancias de referencia                                                |

En la pantalla de resultados se muestran las siguientes secciones:

- a) **Cuadro de búsqueda**. Se mantiene el cuadro de búsqueda visto anteriormente que permite realizar nuevas búsquedas en caso de que se desee hacerlo.
- b) Refine su búsqueda. En la parte inferior izquierda se presenta un listado de categorías que permiten refinar la búsqueda, este listado esta directamente relacionado a la búsqueda realizada y presenta información relevante de utilidad.
- c) Cuadro de resultados. En esta sección se presenta todo el listado de resultados obtenidos, con información relevante del material bibliográfico consultado, a si mismo este cuadro permite filtrar los resultados obtenidos por fecha de publicación, relevancia, alfabéticamente,

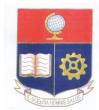

#### ESCUELA POLITÉCNICA NACIONAL "La ciencia al servicio del hombre"

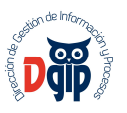

etc. El usuario al identificar el item que desea solicitar para préstamo da Clic en el item y se le presentará una nueva interfaz para que proceda a realizar la solicitud de préstamo.

### 5.2.3. Solicitud de Préstamos

| NER-                                                                                                    | vor quitching convertors ; mos                                                                                                    | ium and his      | h nower /             |        |                         |                                          | = Navegar resultados                                                                                                    |
|----------------------------------------------------------------------------------------------------|----------------------------------------------------------------------------------------------------|------------------|-----------------------|--------|-------------------------|------------------------------------------|----------------------------------------------------------------------------------------------------|
| Due of Vertices<br>Due of Vertices<br>Due of | Veacesu, Dorin O.<br>Dibio<br>Inpedien: 365 páginas : ilustraciones : 25 cm.<br>0824726256.<br>(s): Convertidores de potencia<br>e contenidos.<br>x: No hay etiquetas de esta biblioteca para este título.<br>stiquetas. | ∿ Agregar etique | tas                   |        |                         |                                          | <ul> <li>a Previo Volver a resultados Siguiente »</li> <li>A Hacer reserva</li> <li>Imprimir</li> <li>Agregar a su carrito</li> <li>Guardar registro →</li> <li>Más búsquedas →</li> </ul> |
|                                                                                                    |                                                                                                    |                  |                       |        |                         |                                          | Módulo de<br>Resources                                                                                                    |
| tistencias ( 1 )<br>Fipo de ítem                                                                                                    | Notas de título Comentarios ( 0 )                                                                                                    | Colección *      | Signatura topográfica | Estado | Fecha de<br>vencimiento | <ul> <li>Código de<br/>barras</li> </ul> | 1/6361743                                                                                                    |

En la pantalla donde se muestran los resultados, al dar clic en el item que se desea pedir en préstamo, se despliega una nueva pantalla que permite al usuario ver detalles del registro, así como opciones para realizar la reserva, imprimir o agregar a su carrito, es decir mantener como en un carrito de compras los items que se desee antes de realizar el préstamo para lo cual deberá acceder a su cuenta (Ver sección 4), y en la sección de existencias se tendrá un listado de los items disponibles dentro del campus politécnico, en el que mostrará la ubicación, la colección, la signatura topográfica, el estado del material, es decir, disponible, prestado o reservado, la fecha de vencimiento y el código de barras

| Existencias ( 22 ) | Notas de título | Comentarios ( 0 ) |                                  |   |                    |            |                           |                     |   |
|--------------------|-----------------|-------------------|----------------------------------|---|--------------------|------------|---------------------------|---------------------|---|
| Tipo de ítem       | Ubicación       |                   | \$<br>\$                         | ( | Copia <sup>‡</sup> | Estado 🗘   | Fecha de<br>vencimiento ≑ | Código de<br>barras | ¢ |
| Libros             | BIBLIOTECA CENT | RAL               | 515.15/L685 (Navegar estanteria) | E | Ej. 1              | Disponible |                           | 032413              |   |
| Libros             | BIBLIOTECA CENT | RAL               | 515.15/L685 (Navegar estantería) | E | Ej. 2              | Disponible |                           | 032414              |   |
| Libros             | BIBLIOTECA CENT | RAL               | 515.15/L685 (Navegar estanteria) | E | Ej. 3              | Disponible |                           | 032415              |   |
| Libros             | BIBLIOTECA CENT | RAL               | 515.15/L685 (Navegar estantería) | E | Ej. <mark>4</mark> | Disponible |                           | 032416              |   |
| Libros             | BIBLIOTECA CENT | RAL               | 515.15/L685 (Navegar estanteria) | E | Ej. 5              | Disponible |                           | 032417              |   |
| Libros             | BIBLIOTECA CENT | RAL               | 515.15/L685 (Navegar estantería) | E | Ej. <mark>6</mark> | Disponible |                           | 032418              |   |
| Libros             | BIBLIOTECA CENT | RAL               | 515.15/L685 (Navegar estanteria) | E | Ej. <b>7</b>       | Disponible |                           | 032419              |   |
| Libros             | BIBLIOTECA CENT | RAL               | 515.15/L685 (Navegar estantería) | E | Ej. 8              | Disponible |                           | 032420              |   |
| Libros             | BIBLIOTECA CENT | RAL               | 515.15/L685 (Navegar estanteria) | E | Ej. 9              | Disponible |                           | 032421              |   |
| Libros             | BIBLIOTECA CENT | RAL               | 515.15/L685 (Navegar estantería) | E | Ej. 10             | Disponible |                           | 032422              |   |
| Libros             | BIBLIOTECA CENT | RAL               | 515.15/L685 (Navegar estanteria) | E | Ej. 11             | Disponible |                           | 029815              |   |

Para solicitar el préstamo cada biblioteca dispone de pequeños formularios en los que se llenará los campos requeridos y el usuario se acercará a la persona para proceder con dicho préstamo, el docente presentará su Documento de Identidad y el sistema verificará si esta registrado en el sistema, el bibliotecario que atienda al docente tiene la obligación de actualizar los datos del docente, aunque también cualquier usuario lo puede hacer accesando a su cuenta personal.

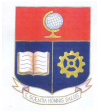

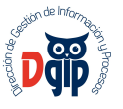

### 5.2.4. Módulo de Reservas

|                                                  |                                                          | calculo, por l                                                                                        | Leithoid, Louis                                                                                                   |                   |                                                                                                    |                                                                                                    |
|--------------------------------------------------|----------------------------------------------------------|----------------------------------------------------------------------------------------------------|----------------------------------------------------------------------------------------------------|-------------------|----------------------------------------------------------------------------------------------------|----------------------------------------------------------------------------------------------------|
|                                                  | Ubicación de                                             | BIBLIOTEC                                                                                             | A CENTRAL V                                                                                                    |                   |                                                                                                    |                                                                                                    |
|                                                  | retiro:                                                  |                                                                                                    |                                                                                                    |                   |                                                                                                    |                                                                                                    |
| cultar                                           | opciones                                                 |                                                                                                    |                                                                                                    |                   |                                                                                                    |                                                                                                    |
|                                                  | Reserva no                                               |                                                                                                    | 📰 Limpiar fecha                                                                                                   |                   |                                                                                                    |                                                                                                    |
|                                                  | necesaria                                                | 1                                                                                                    |                                                                                                    |                   |                                                                                                    |                                                                                                    |
|                                                  | después de:                                              |                                                                                                    |                                                                                                    |                   |                                                                                                    |                                                                                                    |
|                                                  |                                                          | Cinuinate er                                                                                          | nia diananikla 🔿 🛛 Una a                                                                                          |                   |                                                                                                    |                                                                                                    |
|                                                  |                                                          | Siguiente co                                                                                          | opia disponible 🕘 🛛 Una c                                                                                         | opia específica 🖲 |                                                                                                    |                                                                                                    |
| elecci                                           | one una copia e                                          | specífica:                                                                                            |                                                                                                    |                   |                                                                                                    |                                                                                                    |
|                                                  |                                                          | C( 11 1                                                                                               | Difference in the second second second second second second second second second second second second second se   | (Instance)        | <b>C1</b> .                                                                                                    | 1 6 10                                                                                                    |
| Copia                                            | lipo de item                                             | Codigo de                                                                                             | Biblioteca de origen                                                                                              | Uitima            | Signatura                                                                                                    | Informacion                                                                                                    |
| Copia                                            | l ipo de item                                            | barras                                                                                                | Biblioteca de origen                                                                                              | ubicación         | topográfica                                                                                                    | Informacion                                                                                                    |
| Copia                                            | Libros                                                   | barras<br>032413                                                                                      | BIBLIOTECA CENTRAL                                                                                                | ubicación         | topográfica<br>515.15/L685                                                                                                    | No está                                                                                                    |
| Copia<br>D Ej.<br>I                              | Libros                                                   | Codigo de<br>barras<br>032413                                                                         | BIBLIOTECA CENTRAL                                                                                                | ubicación         | topográfica<br>515.15/L685                                                                                                    | No está<br>reservado                                                                                                    |
| Copia<br>Ej.                                     | Libros                                                   | Codigo de<br>barras<br>032413<br>032414                                                               | BIBLIOTECA CENTRAL<br>BIBLIOTECA CENTRAL                                                                          | ubicación         | 515.15/L685                                                                                                    | No está<br>reservado                                                                                                    |
| Copia<br>) Ej.<br> <br> <br> <br> <br> <br> <br> | Libros                                                   | 032413<br>032414                                                                                      | BIBLIOTECA CENTRAL<br>BIBLIOTECA CENTRAL                                                                          | ubicación         | 515.15/L685                                                                                                    | No está<br>reservado<br>No está<br>reservado                                                                                        |
| Copia<br>Ej.<br>Ej.<br>Ej.                       | Libros                                                   | Codigo de<br>barras<br>032413<br>032414<br>032415                                                     | BIBLIOTECA CENTRAL<br>BIBLIOTECA CENTRAL<br>BIBLIOTECA CENTRAL                                                    | ubicación         | signatura<br>topográfica<br>515.15/L685<br>515.15/L685<br>515.15/L685                                                                                               | No está<br>reservado<br>No está<br>reservado<br>No está                                                                             |
| Copia<br>Ej.<br>Ej.<br>Ej.<br>Ej.<br>Ej.<br>Ej.  | Libros<br>Libros<br>Libros                               | 032413<br>032414<br>032415                                                                            | BIBLIOTECA CENTRAL BIBLIOTECA CENTRAL BIBLIOTECA CENTRAL BIBLIOTECA CENTRAL                                       | ubicación         | Signatura           topográfica           515.15/L685           515.15/L685           515.15/L685                                                                   | No está<br>reservado<br>No está<br>reservado<br>No está<br>reservado                                                                |
| Copia<br>Ej.<br>Ej.<br>Ej.<br>Ej.<br>Ej.<br>Ej.  | Libros<br>Libros<br>Libros<br>Libros                     | Cooligo de barras           032413           032414           032415           032416                 | BIBLIOTECA CENTRAL BIBLIOTECA CENTRAL BIBLIOTECA CENTRAL BIBLIOTECA CENTRAL BIBLIOTECA CENTRAL                    | ubicación         | Signatura           topográfica           515.15/L685           515.15/L685           515.15/L685           515.15/L685           515.15/L685                       | No está<br>reservado<br>No está<br>reservado<br>No está<br>reservado<br>No está                                                     |
| Copia<br>Ej.<br>Ej.<br>Ej.<br>Ej.<br>Ej.         | Libros<br>Libros<br>Libros<br>Libros<br>Libros           | Codigo de barras           032413           032414           032415           032416                  | BIBLIOTECA CENTRAL<br>BIBLIOTECA CENTRAL<br>BIBLIOTECA CENTRAL<br>BIBLIOTECA CENTRAL<br>BIBLIOTECA CENTRAL        | ubicación         | Signatura           topográfica           515.15/L685           515.15/L685           515.15/L685           515.15/L685           515.15/L685                       | Información       No está       reservado       No está       reservado       No está       reservado       No está       reservado |
| Copia<br>Ej.<br>Ej.<br>Ej.<br>Ej.<br>Ej.         | Libros<br>Libros<br>Libros<br>Libros<br>Libros<br>Libros | Codigo de barras           032413           032414           032415           032416           032417 | BIBLIOTECA CENTRAL BIBLIOTECA CENTRAL BIBLIOTECA CENTRAL BIBLIOTECA CENTRAL BIBLIOTECA CENTRAL BIBLIOTECA CENTRAL | ubicación         | Signatura           topográfica           515.15/L685           515.15/L685           515.15/L685           515.15/L685           515.15/L685           515.15/L685 | No está<br>reservado<br>No está<br>reservado<br>No está<br>reservado<br>No está<br>reservado                                        |

El módulo de reservas permite al usuario realizar la solicitud de préstamo desde cualquier sitio donde se encuentre, sin la necesidad de estar ubicado necesariamente en la biblioteca que desee realizar el préstamo, el usuario tiene la facilidad de reservar el item y garantizar que el libro que desea solicitar no se encuentre ya prestado para otra persona, además de obviar el tema de el llenado del formulario físico.

El usuario al dar Clic en hacer reservas accederá a una nueva interfaz (es necesario autenticarse) que le permite confirmar la reserva, en el cual tiene la opción de ver la ubicación de retiro, es decir la biblioteca en la que retirará el ejemplar, y si desea una copia disponible o una específica.

Al finalizar la elección el usuario dará Clic en hacer reserva y el sistema reservará el item.

| ⊚ Ej.<br>1              | Libros                  | 151594 | BIBLIOTECA DE ING. DE<br>GEOLOGIA Y PETROLEOS | 515/L533/7ed         | No está<br>reservado |
|-------------------------|-------------------------|--------|-----------------------------------------------|----------------------|----------------------|
| <mark>⊚</mark> Ej.<br>2 | Libros                  | 151597 | BIBLIOTECA DE ING. DE<br>GEOLOGIA Y PETROLEOS | 515/L533/7ed         | No está<br>reservado |
| ) Ej.<br>1              | az Material<br>de apoyo | 053188 | BIBLIOTECA DE ING. QUÍMICA Y<br>AGROINDUSTRIA | 515.5/ L533/<br>1998 | No está<br>reservado |

Hacer reserva

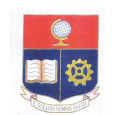

ESCUELA POLITÉCNICA NACIONAL "La ciencia al servicio del hombre"

### 5.3. CUADRO CENTRAL (2)

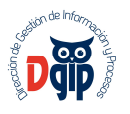

|                                                                                                    | Sistema de Bibliotecas                                                              |                                                                                                    |
|----------------------------------------------------------------------------------------------------|-------------------------------------------------------------------------------------|----------------------------------------------------------------------------------------------------|
|                                                                                                    | Escuela Politécnica Nacional                                                        |                                                                                                    |
| Bases de datos                                                                                                    | Repositorio Digital                                                                 | Herramienta Antiplagio                                                                                                    |
|                                                                                                    |                                                                                     | <b>U</b> turnitin                                                                                                    |
| Acceso a bases de datos en línea para búsqueda y<br>descarga de información actualizada de libros,<br>revistas y normas técnicas. | Acceso a las tesis de grado y otros contenidos<br>académicos publicados por la EPN. | Es un software para la prevención del plagio en<br>línea que permite la comprobación de originalidad<br>de los trabajos presentados por los estudiantes a<br>sus profesores. |
| Ir a Bases de datos                                                                                                    | Ir al Repositorio digital                                                           | Ir a Turnitin                                                                                                    |

En la parte central de la Información se muestra el acceso a módulos relacionados a bibliotecas:

### 5.3.1.Bases de datos (Bibliotecas Digitales)

Permite el acceso a todas las bases de datos digitales a las cuales está suscrita la Escuela Politécnica Nacional, así como recursos gratuitos de importancia y relevancia para el usuario (Ver Anexo 1. Bases de datos digitales).

Al acceder a las bases de datos digitales suscritas por la EPN se muestra el siguiente listado:

| BASES DE DATOS (RECURSOS ELECTRÓNICOS)                         |                                                                                                    |  |
|----------------------------------------------------------------|----------------------------------------------------------------------------------------------------|--|
|                                                                | SCIENCE DIRECT Acceso a las Colecciones de: Engineering, Computer Science,<br>Chemical Engineering, Agricultural and Biological Sciences y Earth and Planetary<br>Sciences.               |  |
| GALE<br>CENGAGE Learning                                       | CENGAGE bases de datos multidisciplinarias sobre medio ambiente, negocios,<br>ciencias sociales, ciencias políticas y relaciones internacionales.                                         |  |
| EBSCO<br>Academic<br>Search<br>Complete                        | EBSCO acceso a bases de datos de Academic search complete, Bussines source<br>complete, Fuente académica, Socindex with full text and Humanities Source.                                  |  |
| Pro Cuest                                                      | PROQUEST cubre diferentes disciplinas de la ciencia, tecnología, negocios,<br>educación humanidades, etc., también incluye registros de empresas y reportes de<br>industrías (Snapshots). |  |
| 🖄 SpringerLink                                                 | SPRINGER acceso a libros electrónicos y journals en varias áreas del conocimiento.                                                                                                    |  |
| Taylor & Francis<br>Taylor & Francis<br>Taylor & Francis Croup | TAYLOR & FRANCIS journals en varias áreas del conocimiento. Acceso a FRESH<br>Collection, con 150 títulos de gran impacto y visibilidad entre la comunidad científica<br>internacional.   |  |

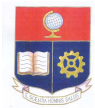

#### ESCUELA POLITÉCNICA NACIONAL "La ciencia al servicio del hombre"

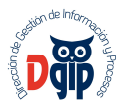

Aquí se puede observar los recursos contratados y un breve resumen de el tipo de material bibliográfico que se encontrará en cada uno de ellos.

Al acceder a la base de datos si el docente se encuentra dentro del campus politécnico automáticamente el sistema autenticará y permitirá acceder al recurso electrónico con la cuenta de la Escuela Politécnica Nacional, en caso contrario el docente deberá seguir una serie de pasos para autenticarse (Ver Anexo 1. Bases de datos Digitales).

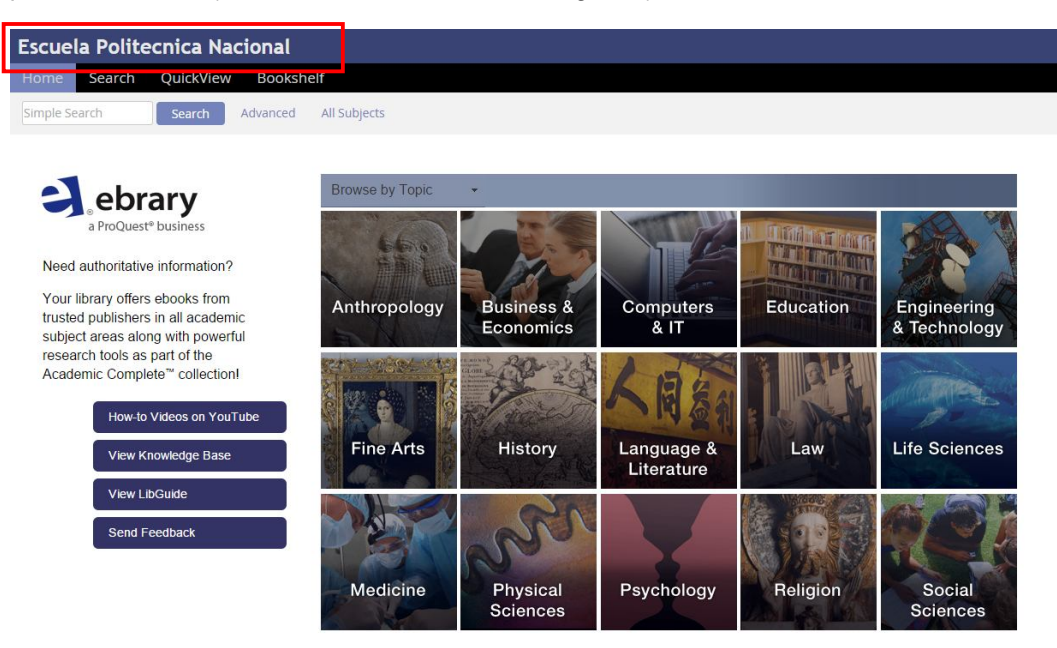

### 5.3.2.Repositorio Digital

| Escuela<br>Politécnica<br>Nacional                                                                                                    | 🕈 Página de Inicio                                                                                                    | Listar - Ayuda                                                                                                    | _                                                                                                    | Buscar en DSpace                                                                                                    | ۹                                                                                                    | 💄 Servicios 👻                                                                                                    |
|----------------------------------------------------------------------------------------------------|----------------------------------------------------------------------------------------------------|----------------------------------------------------------------------------------------------------|----------------------------------------------------------------------------------------------------|----------------------------------------------------------------------------------------------------|----------------------------------------------------------------------------------------------------|----------------------------------------------------------------------------------------------------|
| Repositorio Digital EPN<br>Español Deutsch English                                                                                                    |                                                                                                    |                                                                                                    |                                                                                                    |                                                                                                    |                                                                                                    |                                                                                                    |
| Envíos recientes en un<br>Limite témico de circuito<br>Presenta un programa digit<br>relación corriente-temperat<br>( anio de estado estado | Restance of the second second | 55<br>me digital<br>límite térmico de líneas aér<br>los factores que influyen e<br>ca. Se netiven péridas<br>solar y efecto Joule. El p<br>tores y condiciones amb<br>e de datos, de<br>00000000000 | eas, función de la<br>ne il límite térmico<br>por convección y ⇒<br>rograma contiene<br>entales y cuatro | Repositorio Digita<br>de la Escuela Polifica<br>al texto completo<br>miema<br>El objetivo del Repos<br>permanente de la<br>maximizando su ve | I EPN es el Re<br>nica Nacional y<br>de la producció<br>ros de la Unive<br>itorio es constil<br>a producción ci<br>isibilidad, acces | ital EPN<br>positorio Institucional<br>ofrece acceso ablerto<br>in científica de los<br>rsidad.<br>utirse como el registro<br>entífica de la EPN<br>sibilidad e impacto. |
| Comunidades en DSpac<br>Eligiuna comunidad para visualizar sus c<br>Departamento de Formación Básica (D<br>Departamento de Formación Básica<br>Facultad de Ciencias Administrativas (F<br>Facultad de Ciencias (FC)                                                                                                    | FB) 2<br>CCA) (11)<br>(309)                                                                                                    | Discover<br>Por Autor :<br>Lachowicz, Halina<br>Toapanta Aráuz, Leonarc<br>Toapanta Aráuz, Leonarc<br>Abula Viter, Luis Humbe                                                                       | 202 COMUNICACI<br>INALAMBRIC/<br>Io 170 TELEMATICA<br>Io 117 Ecuador                                     | r Tema :<br>Iones 214 22<br>As 203 15<br>200 11                                                                                              | <b>Por Fe</b><br>110 - 2014<br>100 - 2009<br>190 - 1999                                                                              | acha :<br>3839<br>3052<br>457                                                                                                    |

Al dar Clic sobre el enlace de Repositorio Digital, el usuario tendrá acceso a todo el contenido investigativo que posee la EPN, tesis de ingeniería y maestría de las facultades, en el que así mismo en el recuadro de búsqueda se consultarán temas relacionados que estén presentes para poder visualizarlos en digital (formato pdf).

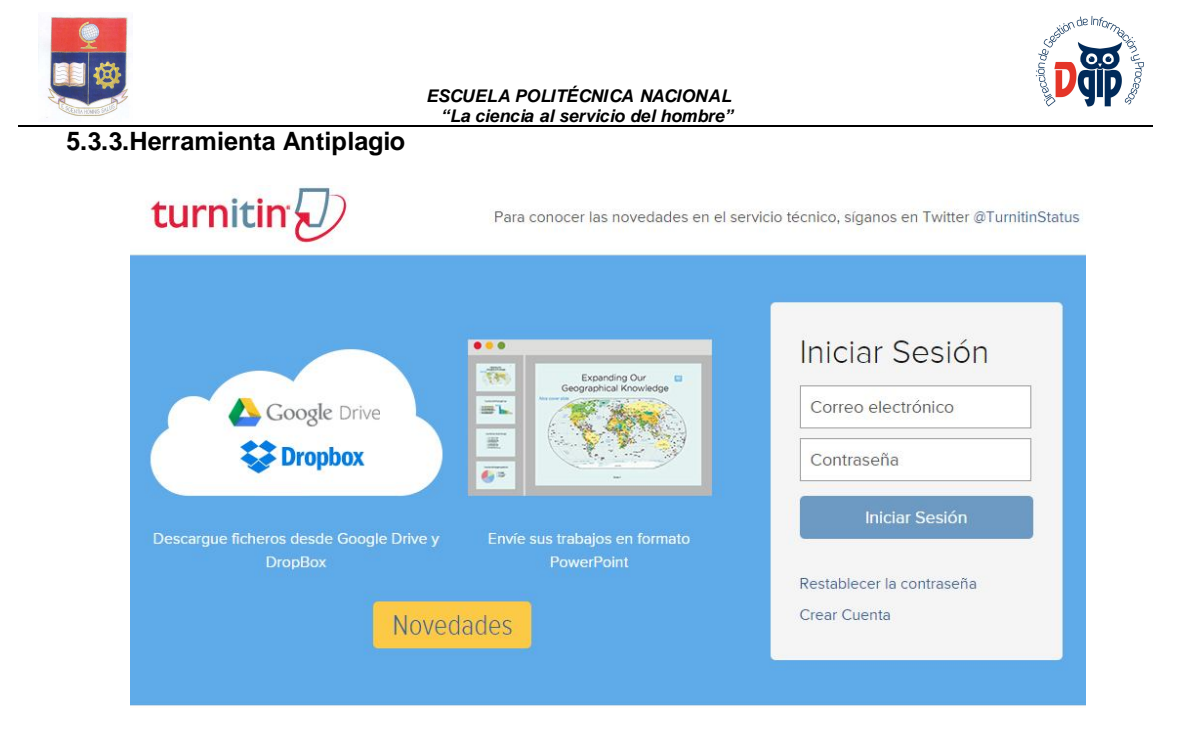

Esta herramienta permite al docente verificar y comprobar la originalidad de los trabajos presentados por los estudiantes.

### 5.4. RECURSOS ELECTRÓNICOS (3)

Está ubicado en la parte central izquierda, mediante este acceso el usuario accede a los recursos electrónicos a los cuales esta suscrito la EPN, a su vez muestra un listado de los links más importantes.

El usuario puede seleccionar caulquiera de los recursos, si da clic en Más Recursos, se le direccióna a todas las bases de datos (Bibliotecas digitales) explicados en el Capitulo **5.3.1 Bases de datos**, si el usuario da clic en Metabuscador, se mostrará una pantalla con un cuadro de búsqueda.

| B&SQUEDA DE RECURSOS DE L | A ESCUELA POLITECNICA NACIONAL        |
|---------------------------|---------------------------------------|
|                           | Buscar                                |
| Palabra Clav              | re 🔍 Toptulo 🔍 Autor                  |
| Limite                    | sus resultados                        |
| Texto Completo            | Disponible en Acervo de la Biblioteca |
| Publicacion Arbitrada     | Solo Catálogo                         |
|                           |                                       |

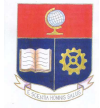

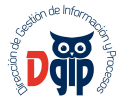

El metabuscador permite al usuario buscar en todas las bases de datos suscritas por la EPN.

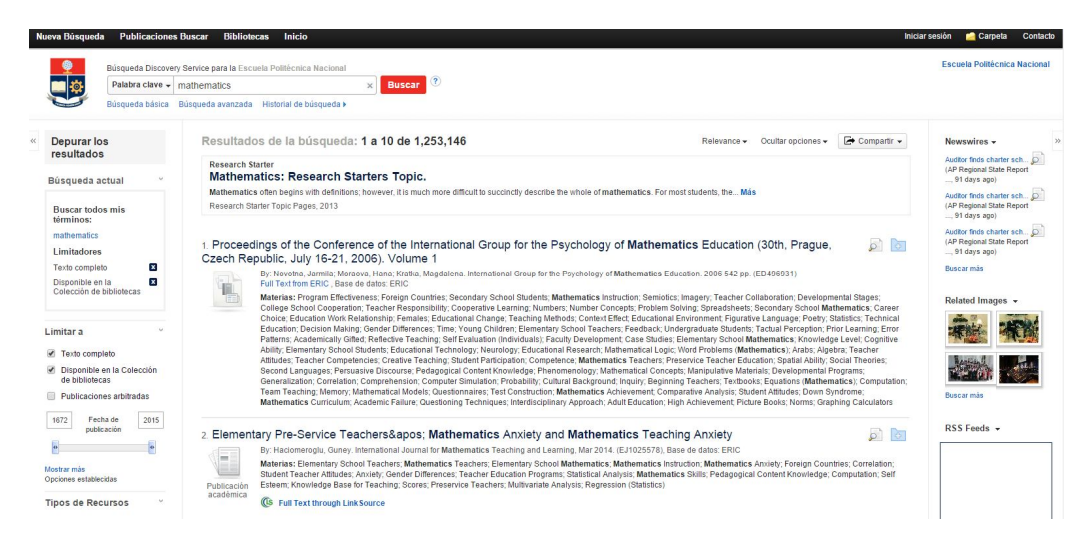

### 5.5. INGRESE A SU CUENTA (4)

Este módulo permite al usuario ingresar a su cuenta personal relacionada a bibliotecas.

| Ingrese a su cuenta: |  |
|----------------------|--|
| Usuario:             |  |
| Contraseña:          |  |
| Ingresar             |  |

Aquí el Docente ingresará con su número de cédula para usuario y contraseña, y dara clic en el botón ingresar.

En la nueva pantalla en la parte superior le mostrará su nombre y su historial de búsqueda

| <br>      |             |                |                                   |
|-----------|-------------|----------------|-----------------------------------|
| 🛒 Carrito | i≣ Listas ≁ | Bienvenido, Sr | Historial de búsqueda [ x ] Salir |
|           |             |                |                                   |

### 5.5.1.Historial de Busqueda

Si se accede a historial de busqueda, el usuario tendrá el listado de todas las busquedas y el número de registros que ha obtenido como resultado.

| Historial de bús      | queda                                                                                                    |               |
|-----------------------|----------------------------------------------------------------------------------------------------|---------------|
| Eliminar historial de | búsqueda                                                                                                    |               |
| Sesiones previas      |                                                                                                    |               |
| Fecha 👻               | Buscar                                                                                                    | Resultados \$ |
| 06/06/2014 11:53 AM   | mc-itype,phr:CAT or mc-itype,phr:FOT or mc-itype,phr:BK or mc-itype,phr:MAP or mc-itype,phr:NOR or mc-itype,phr:CR or mc-itype,phr:RELE or mc-itype,phr:TE | 25760         |
| 21/04/2014 02:40 PM   | kw,wrdl: marketing                                                                                                    | 328           |
| 21/04/2014 02:36 PM   | kw,wrdl: salud ocupacional                                                                                                    | 59            |
| 21/04/2014 02:36 PM   | kw,wrdl: salud ocupacional                                                                                                    | 59            |
| 21/04/2014 02:35 PM   | au:Montenegro Galvez, Diego,                                                                                                    | 10            |
| 21/04/2014 02:35 PM   | au:Montenegro Galvez, Diego,                                                                                                    | 10            |
| 21/04/2014 02:34 PM   | kw,wrdl: salud ocupacional                                                                                                    | 59            |
| 21/04/2014 02:34 PM   | kw,wrdl: salud ocupasional                                                                                                    | 0             |
| 21/04/2014 02:34 PM   | kw,wrdl: 032000                                                                                                    | 0             |
| 21/04/2014 02:33 PM   | kw,wrdt: *                                                                                                    | 0             |

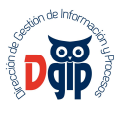

### 5.5.2. Modificación de Parámetros de Usuario

El docente una vez se haya autenticado en el sistema podrá modificar su perfil, en la parte inferior izquierda se presenta un listado de opciones a las cuales el usuario puede acceder.

| su resumen                |
|---------------------------|
| sus multas                |
| sus detalles personales   |
| sus etiquetas             |
| cambie su contraseña      |
| su historial de búsqueda  |
| su historial de lectura   |
| sus sugerencias de compra |
| su mensajería             |
| sus listas                |

Aquí el usuario puede ver información completa sobre su actividad, las multas que tenga pendiente, detalles personales, cambio de contraseña, historial, sugerencias de compras y sus listas personales.

**NOTA.** Es recomendable la primera vez que el docente acceda a su cuenta verifique y de ser el caso modifique sus datos personales y su contraseña.